i

D

DISH

by METRO

Üdvözöljük a DISH irányítópultján . Ebben az oktatóanyagban végigvezetjük a DISH Reservation bevezetési folyamatán.

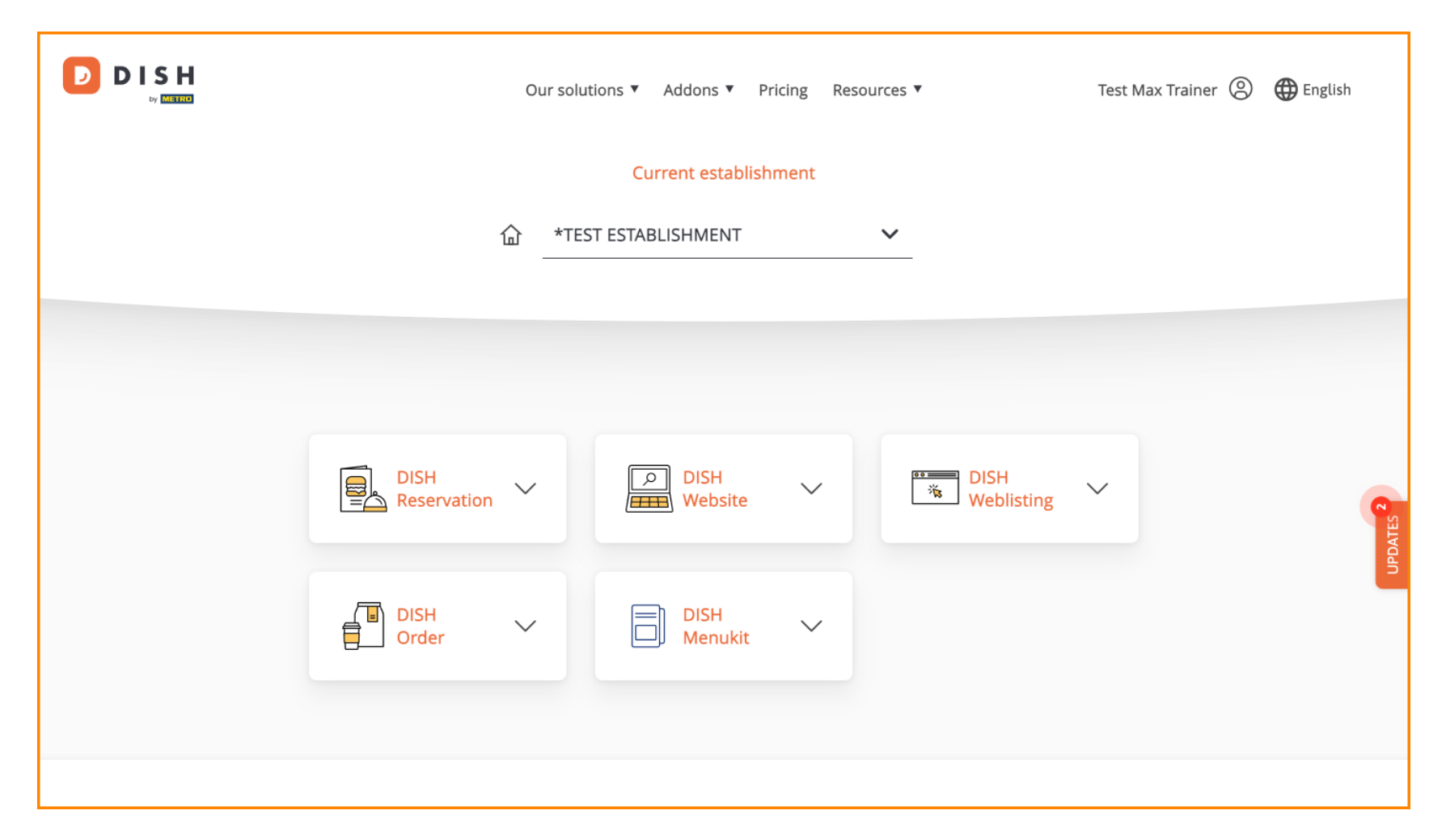

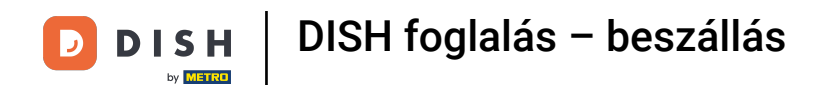

Miután kiválasztotta a DISH-csomagot, az eszközei megjelennek az irányítópulton. A lehetőségek megnyitásához kattintson a DISH foglalás lehetőségre.

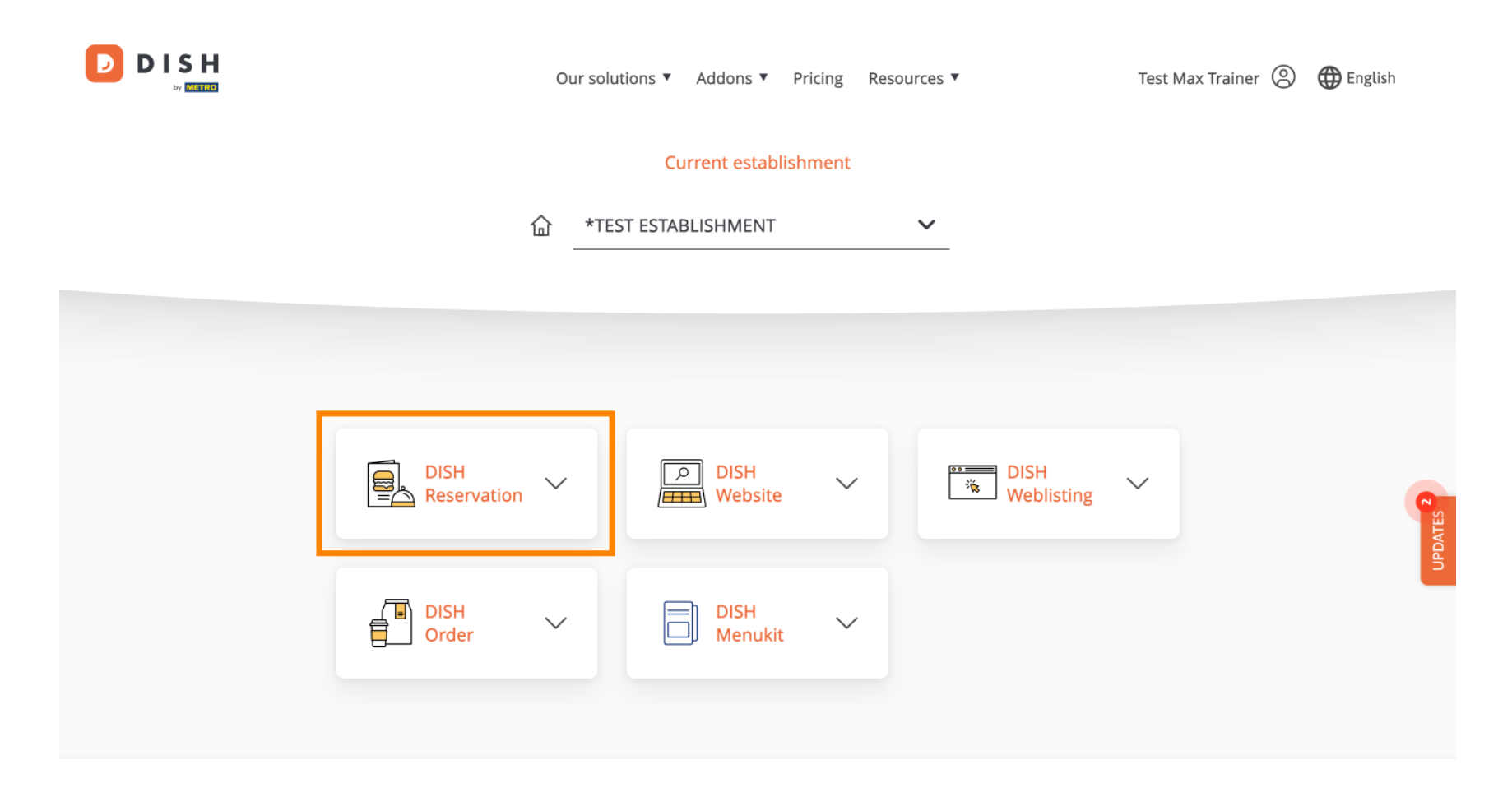

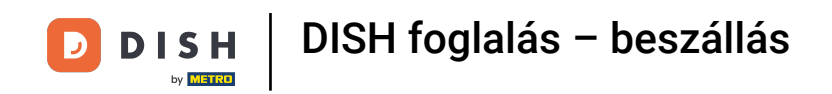

#### Ezután válassza az Open Tool lehetőséget a DISH Reservation beállításának megkezdéséhez.

|               | Our se              | olutions 🔻 Addons 🔻 Pr | ricing Resources | ,                  | Test Max Trainer 🛞 | 🕀 English |
|---------------|---------------------|------------------------|------------------|--------------------|--------------------|-----------|
|               |                     | Current establish      | iment            |                    |                    |           |
|               | 企 *1<br>            | TEST ESTABLISHMENT     | ~                |                    |                    |           |
|               |                     |                        |                  |                    |                    |           |
|               |                     |                        |                  |                    |                    |           |
|               | DISH<br>Reservation | DISH<br>Website        | ~ [              | BISH<br>Weblisting | $\checkmark$       | <b>P</b>  |
| Open<br>Table | Tool<br>Plan        | DISH<br>Menukit        | ~                |                    |                    | UPDA      |
| Settin        | gs                  |                        |                  |                    |                    |           |

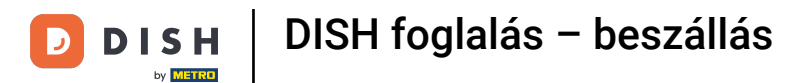

# Mivel frissen vásárolta az eszközöket, mindegyiket be kell állítani.

| DISH RESERVATION                                                                                             |                                    | 🌲 🔹 *Test Establishment - Düsseldorf 🛛 🎽 🗸              | •       |
|----------------------------------------------------------------------------------------------------|------------------------------------|---------------------------------------------------------|---------|
|                                                                                                    | 1<br>Reservation Capacity<br>Hours | Group size Contact Integration                          |         |
|                                                                                                    | Day(s)<br>Select days              | Time     X       •     : 00 am     : 00 am     •     •  |         |
|                                                                                                    | Would you like to add more days?   | Add                                                     |         |
| First things first! Tell us when you would like to accept reservations.                                      |                                    | Continue                                                |         |
| Reservation hours can be the same as your opening hours, but they can also start later and / or end earlier. |                                    |                                                         |         |
|                                                                                                    |                                    |                                                         |         |
| Designed by DISH Digital Solutions GmbH. All rights reserved.                                                |                                    | FAQ   Terms of use   Imprint   Data privacy   Privacy S | ettings |

Először is meg kell adnia a foglalási időt. A megfelelő mezők segítségével válassza ki a napokat és adja meg az időpontot a foglalási órákhoz.

| DISH RESERVATION                                                                                             |                                    | *Test Establishment - Düsseldorf          |                     |
|----------------------------------------------------------------------------------------------------|------------------------------------|-------------------------------------------|---------------------|
|                                                                                                    | 1<br>Reservation Capacity<br>Hours | Group size Contact Inte                   | 5<br>gration        |
|                                                                                                    | <b>Day(s)</b><br>Select days       | Time                                      | ×<br>+              |
|                                                                                                    | Would you like to add more days?   |                                           | Add                 |
| First things first! Tell us when you would like to accept reservations.                                      |                                    | Cor                                       | tinue               |
| Reservation hours can be the same as your opening hours, but they can also start later and / or end earlier. |                                    |                                           |                     |
|                                                                                                    |                                    |                                           |                     |
| Designed by DISH Digital Solutions GmbH. All rights reserved.                                                |                                    | FAQ   Terms of use   Imprint   Data priva | zy Privacy Settings |

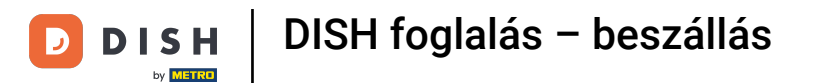

# A Hozzáadás gombra kattintva további foglalási órákat adhat hozzá.

| <b>DISH</b> RESERVATION                                                                                      |                                         | 🌲 *Test Establishment - Düsseldorf 🛛 📲 🗸 🕞                     |
|----------------------------------------------------------------------------------------------------|-----------------------------------------|----------------------------------------------------------------|
|                                                                                                    | 1<br>Reservation Capacity Grou<br>Hours | 3)(5)<br>up size Contact Integration                           |
|                                                                                                    | Day(s)<br>Mon, Tue, Wed, Thu, Fri 🔹     | Time     X       12:00     am       8:00     pm       +     m  |
|                                                                                                    | Would you like to add more days?        | Add                                                            |
| First things first! Tell us when you would like to accept reservations.                                      |                                         | Continue                                                       |
| Reservation hours can be the same as your opening hours, but they can also start later and / or end earlier. |                                         |                                                                |
|                                                                                                    |                                         |                                                                |
| Designed by DISH Digital Solutions GmbH. All rights reserved.                                                |                                         | FAQ   Terms of use   Imprint   Data privacy   Privacy Settings |

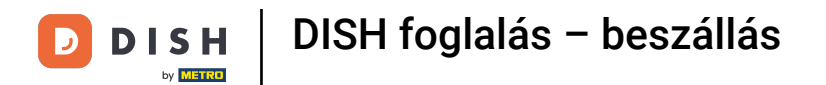

# Miután megadta a foglalási órákat, kattintson a Folytatás gombra .

| DISH RESERVATION                                                                                                   |                                    | 🌲 *Test Establishment - Düsseldorf 🏻 레노 🗸 🕞                    |
|----------------------------------------------------------------------------------------------------|------------------------------------|----------------------------------------------------------------|
|                                                                                                    | Reservation Capacity Grou<br>Hours | 3)(5)<br>up size Contact Integration                           |
|                                                                                                    | Day(s)<br>Mon, Tue, Wed, Thu, Fri  | Time ×<br>12 : 00 am - 8 : 00 pm + 1                           |
|                                                                                                    | Day(s)<br>Sat, Sun                 | Time     ×       4:00 pm - 11:00 pm     +                      |
| First things first! Tell us when you would like to                                                                 | Would you like to add more days?   | Add                                                            |
| accept reservations.                                                                                               |                                    |                                                                |
| Reservation hours can be the same as your<br>opening hours, but they can also start later and /<br>or end earlier. |                                    | Continue                                                       |
| Designed by DISH Digital Solutions GmbH. All rights reserved.                                                      |                                    | FAQ   Terms of use   Imprint   Data privacy   Privacy Settings |

D

I

Most döntse el, hogy ülő- vagy asztal alapú foglalási rendszert szeretne-e használni a megfelelő opció kiválasztásával.

| DISH RESERVATION                                                                                                    | 🜲 🔹 *Test Establishment - Düsseldorf                                                                                       | ╡<br>╡<br>て<br>く<br>く<br>く<br>く<br>・ |  |  |  |
|----------------------------------------------------------------------------------------------------|----------------------------------------------------------------------------------------------------|--------------------------------------|--|--|--|
|                                                                                                    | 1<br>Reservation Capacity Group size Contact Inter<br>Hours                                                                | 5)<br>gration                        |  |  |  |
|                                                                                                    | <ul> <li>Please select whether you would like to use seat or table reservations.</li> <li>Seats</li> <li>Tables</li> </ul> |                                      |  |  |  |
|                                                                                                    | How many seats are available for reservation in your establishment?                                                        |                                      |  |  |  |
| You have the option to choose between seat-                                                                                                    | Please note that a minimum of 4 seats must be made available.                                                              |                                      |  |  |  |
| based and tabled-based setup.                                                                                                    | +                                                                                                    |                                      |  |  |  |
| If you choose to use seats-based setup,<br>reservations will be managed according to the<br>total number of seats available.                                                                                                    | Con                                                                                                    | tinue                                |  |  |  |
| If you choose table-based setup, all reservations<br>will be assigned one or more tables<br>automatically. You will have the possibility to<br>modify the automatically assigned tables. Only<br>you can see the assigned tables. Your guests are<br>not shown tables during the reservation process. |                                                                                                    |                                      |  |  |  |
| Designed by DISH Digital Solutions GmbH. All rights reserved.                                                                                                    | FAQ   Terms of use   Imprint   Data privac                                                                                 | y Privacy Settings                   |  |  |  |

Ha ülőhely alapú foglalási rendszert választott, állítsa be a rendelkezésre álló helyek számát úgy, hogy beírja a számot a megfelelő mezőbe.

| DISH RESERVATION                                                                                                    | 후 *Test Establishment - Düsseldorf 🏻 최본 🗸 🕞                                                                  |
|----------------------------------------------------------------------------------------------------|----------------------------------------------------------------------------------------------------|
|                                                                                                    | 1     2     3     4     5       Reservation<br>Hours     Capacity     Group size     Contact     Integration |
|                                                                                                    | Please select whether you would like to use seat or table reservations.            • Seats         • Tables  |
|                                                                                                    | How many seats are available for reservation in your establishment?                                          |
| You have the option to choose between seat-<br>based and tabled-based setup.                                                                                                    | Please note that a minimum of 4 seats must be made available.                                                |
| If you choose to use seats-based setup,<br>reservations will be managed according to the<br>total number of seats available.                                                                                                    | Continue                                                                                                    |
| If you choose table-based setup, all reservations<br>will be assigned one or more tables<br>automatically. You will have the possibility to<br>modify the automatically assigned tables. Only<br>you can see the assigned tables. Your guests are<br>not shown tables during the reservation process. |                                                                                                    |
| Designed by DISH Digital Solutions GmbH. All rights reserved.                                                                                                    | FAQ   Terms of use   Imprint   Data privacy   Privacy Settings                                               |

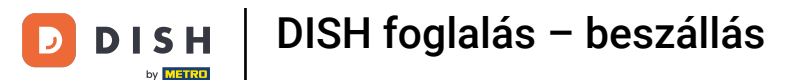

Ha asztal alapú foglalási rendszert választott, akkor meg kell határoznia a létesítmény területeit. Ehhez írja be a terület nevét a perspektivikus szövegmezőbe.

| DISH RESERVATION                                                                                                    | 🜲 *Test Establishment - Düsseldorf 📔 🏄 🐦 🕞                                                                                                    |
|----------------------------------------------------------------------------------------------------|----------------------------------------------------------------------------------------------------|
|                                                                                                    | 1<br>Reservation Capacity Group size Contact Integration<br>Hours                                                                                                    |
|                                                                                                    | <ul> <li>Please select whether you would like to use seat or table reservations.</li> <li>Seats</li> <li>Tables</li> </ul>                                             |
|                                                                                                    | Stop 1: Define prod(c)                                                                                                    |
| You have the option to choose between seat-<br>based and tabled-based setup.                                                                                                    | If your establishment has multiple areas or rooms, you may want to define an area before you start<br>assigning tables to it. e.g.: Indoor, Outdoor, Bar, Lounge, etc. |
| If you choose to use seats-based setup,                                                                                                    | Area Name Active                                                                                                    |
| If you choose table-based setup, all reservations<br>will be assigned one or more tables<br>automatically. You will have the possibility to<br>modify the automatically assigned tables. Only<br>you can see the assigned tables. Your guests are<br>not shown tables during the reservation process. | Area Name 💼                                                                                                    |
|                                                                                                    | Would you like to add more areas?                                                                                                    |
|                                                                                                    | Step 2: Define Table(s) - Total Seats: 0                                                                                                    |
|                                                                                                    | Table Name Seats Area Name 🔹 📹 💼                                                                                                    |

# • További területek hozzáadásához egyszerűen kattintson a Hozzáadás gombra .

| DISH RESERVATION                                                                                                    | 🜲 *Test Establishment - Düsseldorf 🛛 🎽 🗸 🕞                                                                                                    |
|----------------------------------------------------------------------------------------------------|----------------------------------------------------------------------------------------------------|
|                                                                                                    | Image: Capacity   Beservation   Capacity   Group size   Contact   Integration      Please select whether you would like to use seat or table reservations.   Seats   Image: Tables                                                                                                    |
| You have the option to choose between seat-<br>based and tabled-based setup.<br>If you choose to use seats-based setup,<br>reservations will be managed according to the<br>total number of seats available.<br>If you choose table-based setup, all reservations<br>will be assigned one or more tables<br>automatically. You will have the possibility to<br>modify the automatically assigned tables. Only<br>you can see the assigned tables. Your guests are<br>not shown tables during the reservation process. | Step 1: Define area(s)   If your establishment has multiple areas or rooms, you may want to define an area before you start assigning tables to it. e.g.: Indoor, Outdoor, Bar, Lounge, etc.   Area Name Active   Restaurant     Would you like to add more areas?     Step 2: Define Table(s) - Total Seats: 0   Table Name Seats |

D

Ezután görgessen lefelé, és kezdje el meghatározni a táblázatait. Adja meg a nevét, az ülőhelyek számát, és rendeljen hozzá egy területet minden asztalhoz. Ehhez használja a megfelelő mezőket.

| DISH RESERVATION                                                                                                    | ♠ <sup>●</sup> *Test Establishn                                                                                                    | nent - Düsseldorf 🛛 🎽 🗸 🕧               |      |
|----------------------------------------------------------------------------------------------------|----------------------------------------------------------------------------------------------------|-----------------------------------------|------|
|                                                                                                    | <ul><li>Seats</li><li>Tables</li></ul>                                                                                                    |                                         |      |
|                                                                                                    | Step 1: Define area(s)         If your establishment has multiple areas or rooms, you may want to define assigning tables to it. e.g.: Indoor, Outdoor, Bar, Lounge, etc.         Area Name       Active         Restaurant <ul> <li>Would you like to add more areas?</li> </ul> | e an area before you start<br>Add       |      |
| You have the option to choose between seat-<br>based and tabled-based setup.<br>If you choose to use seats-based setup,<br>reservations will be managed according to the                                                                                                    | Step 2: Define Table(s) - Total Seats: 0 Table Name Seats Area Name                                                                                                    |                                         |      |
| total number of seats available.<br>If you choose table-based setup, all reservations<br>will be assigned one or more tables<br>automatically. You will have the possibility to<br>modify the automatically assigned tables. Only<br>you can see the assigned tables. Your guests are | Would you like to add more tables?                                                                                                    | Add                                     |      |
| not shown tables during the reservation process.<br>Designed by DISH Digital Solutions GmbH. All rights reserved.                                                                                                    | FAQ   Terms of use                                                                                                    | Imprint   Data privacy   Privacy Settii | ings |

#### • További táblázatok hozzáadásához kattintson a Hozzáadás gombra .

| DISH RESERVATION                                                                                  | 🐥 *Test Establishment - Düsseldorf 🛛 🎽 🗸 🚱                                                         |
|---------------------------------------------------------------------------------------------------|----------------------------------------------------------------------------------------------------|
|                                                                                                   | O Seats                                                                                            |
|                                                                                                   | Tables                                                                                             |
|                                                                                                   |                                                                                                    |
|                                                                                                   | Step 1: Define area(c)                                                                             |
|                                                                                                   | If your establishment has multiple areas or rooms, you may want to define an area before you start |
|                                                                                                   | assigning tables to it. e.g.: Indoor, Outdoor, Bar, Lounge, etc.                                   |
|                                                                                                   | Area Name Active                                                                                   |
|                                                                                                   | Restaurant                                                                                         |
|                                                                                                   |                                                                                                    |
|                                                                                                   | Would you like to add more areas?                                                                  |
|                                                                                                   | Char 2: Define Table(a) Table Control                                                              |
| You have the option to choose between seat-<br>based and tabled-based setup.                      | Step 2: Define Table(s) - Total Seats: 2                                                           |
| If you choose to use seats-based setup,                                                           | T 2 Restaurant • 0 0                                                                               |
| total number of seats available.                                                                  | Would you like to add more tables? Add                                                             |
| If you choose table-based setup, all reservations will be assigned one or more tables             |                                                                                                    |
| automatically. You will have the possibility to<br>modify the automatically assigned tables. Only | Continue                                                                                           |
| not shown tables during the reservation process.                                                  |                                                                                                    |
|                                                                                                   |                                                                                                    |
| Designed by DISH Digital Solutions GmbH. All rights reserved.                                     | FAQ   Terms of use   Imprint   Data privacy   Privacy Settings                                     |

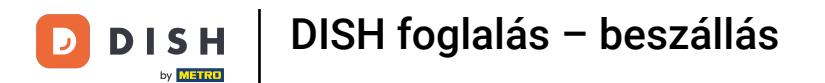

#### Miután megadta a létesítmény kapacitását, kattintson a Folytatás gombra.

| DISH RESERVATION                                                                                                    | 🌲 🔹 *Test Establishment - Düsseldorf 🛛 🎽 🗸                                                                                                    | •        |
|----------------------------------------------------------------------------------------------------|----------------------------------------------------------------------------------------------------|----------|
|                                                                                                    |                                                                                                    |          |
|                                                                                                    | Step 1: Define area(s)         If your establishment has multiple areas or rooms, you may want to define an area before you start assigning tables to it. e.g.: Indoor, Outdoor, Bar, Lounge, etc.         Area Name       Active |          |
|                                                                                                    | Restaurant                                                                                                    |          |
|                                                                                                    | Would you like to add more areas?       Add         Step 2: Define Table(s) - Total Seats: 14                                                                                                    |          |
|                                                                                                    | TI 2 Restaurant •                                                                                                    |          |
| You have the option to choose between seat-                                                                                                    | T2 4 Restaurant 🔹 🚺                                                                                                    |          |
| based and tabled-based setup.<br>If you choose to use seats-based setup,                                                                                                    | T3 8 Restaurant •                                                                                                    |          |
| reservations will be managed according to the<br>total number of seats available.<br>If you choose table-based setup, all reservations<br>will be assigned one or more tables<br>automatically. You will have the possibility to<br>modify the automatically assigned tables. Only<br>you can see the assigned tables. Your guests are<br>not shown tables during the reservation process. | Would you like to add more tables? Add                                                                                                    | ļ        |
|                                                                                                    | Continue                                                                                                    |          |
| Designed by DISH Digital Solutions GmbH. All rights reserved.                                                                                                    | FAQ   Terms of use   Imprint   Data privacy   Privacy                                                                                                    | Settings |

D

by METRO

Most adja meg a foglalási widgeten keresztül fogadni kívánt foglalások maximális csoportméretét a megfelelő mezőben.

| DISH RESERVATION                                            |                                               |                      | <b>¢</b> • *       | Test Establishment - Düs | seldorf      | •           |
|-------------------------------------------------------------|-----------------------------------------------|----------------------|--------------------|--------------------------|--------------|-------------|
| <image/> <text></text>                                      | 1<br>Reservation<br>Hours                     | Capacity             | 3<br>Group size    |                          | Integration  |             |
|                                                             | What is the maximum<br>Please enter a value e | n group size for res | servations via the | reservation widget?      |              |             |
|                                                             | Up to what group siz                          | e would you like re  | servations to be a | utomatically confirmed   | ?            |             |
|                                                             |                                               |                      |                    |                          | Continue     |             |
| Designed by DISH Digital Solutions GmbH All rights reserved |                                               |                      | FAO                | Terms of use             | Data privacy | cy Settings |

D

Ezután adja meg a csoport méretét azokhoz a foglalásokhoz, amelyeket automatikusan meg kell erősíteni. A megfelelő mezőben adja meg a csoport méretét.

| DISH RESERVATION                                              | 🌲 • *Test Establishment - Düsseldorf 🛛 📲 🗸 🕞                                                                                                    |
|---------------------------------------------------------------|----------------------------------------------------------------------------------------------------|
| <image/> <text></text>                                        | 1)                                                                                                    |
|                                                               | What is the maximum group size for reservations via the reservation widget?<br>Please enter a value equal to or greater than 4.                      |
|                                                               | Up to what group size would you like reservations to be automatically confirmed?<br>If you wish to manually confirm all reservations, set this to 0. |
|                                                               | Continue                                                                                                    |
| Designed by DISH Digital Solutions GmbH. All rights reserved. | FAQ   Terms of use   Imprint   Data privacy   Privacy Settings                                                                                       |

#### Miután befejezte a megfelelő csoportméretek beállítását, kattintson a Folytatás gombra a folytatáshoz.

| DISH RESERVATION                                              | 🌲 *Test Establishment - Düsseldorf 🛛 🏄 💆 🔶                                                                                                    |
|---------------------------------------------------------------|----------------------------------------------------------------------------------------------------|
| <image/>                                                      | 1<br>Reservation Capacity Group size Contact Integration<br>Hours                                                                                    |
|                                                               | What is the maximum group size for reservations via the reservation widget?<br>Please enter a value equal to or greater than 4.                      |
|                                                               | Up to what group size would you like reservations to be automatically confirmed?<br>If you wish to manually confirm all reservations, set this to 0. |
|                                                               | Continue                                                                                                    |
| Designed by DISH Digital Solutions GmbH. All rights reserved. | FAQ   Terms of use   Imprint   Data privacy   Privacy Settings                                                                                       |

i

D

DISH

by METRO

Ebben a lépésben meg kell adnia azokat az elérhetőségeket, amelyeket vendégei a foglalási visszaigazolásban fognak látni.

| DISH RESERVATION                                                                                                    |                                                    |                                                                    | <b>¢</b> °                                       | *Test Establishment -  | Düsseldorf   취본 ~ 🕞 |
|----------------------------------------------------------------------------------------------------|----------------------------------------------------|--------------------------------------------------------------------|--------------------------------------------------|------------------------|---------------------|
|                                                                                                    | 1<br>Reservation<br>Hours                          | Capacity                                                           | Group size                                       | Contact                | Integration         |
|                                                                                                    | Tell us how your g<br>This information is<br>Email | uests can contact y<br>shared with your gu<br>Enter email address  | ou.<br>Jests in the reserve<br>s here            | ation confirmation emo | ail / SMS.          |
|                                                                                                    | Phone*<br>Website                                  | (+49)   Enter Enter website URL                                    | phone number here<br>here                        |                        |                     |
| We send you notifications to update you about<br>reservations. Also, we share your contact<br>information with guests in case they wish to<br>contact you. | Tell us how we sho<br>This information is<br>Email | ould notify you abou<br>not shared with you<br>Enter email address | u <b>t reservations.</b><br>ur guests.<br>s here |                        |                     |
|                                                                                                    |                                                    |                                                                    |                                                  |                        | Continue            |

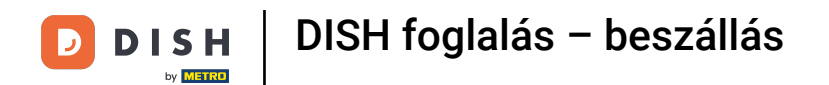

# Ehhez írja be a szükséges információkat a megfelelő mezőkbe .

| <b>DISH</b> RESERVATION                                                                                                    | 🌲 *Test Establishment - Düsseldorf 📔 🎽 🗸 🚱                                                                                                    |
|----------------------------------------------------------------------------------------------------|----------------------------------------------------------------------------------------------------|
|                                                                                                    | 1)                                                                                                    |
|                                                                                                    | Tell us how your guests can contact you.         This information is shared with your quests in the reservation confirmation email/SMS.         Email       Enter email address here         Phone*       (+49) • Enter phone number here         Website       Enter website URL here |
| We send you notifications to update you about<br>reservations. Also, we share your contact<br>information with guests in case they wish to<br>contact you. | Tell us how we should notify you about reservations.         This information is not shared with your guests.         Email       Enter email address here                                                                                                    |
| Designed by DISH Digital Solutions GmbH. All rights reserved.                                                                                              | Continue         FAQ       Terms of use       Imprint       Data privacy       Privacy Settings                                                                                                    |

DISH

by METRO

D

Ezután írja be a megfelelő szövegmezőbe azt az e-mail címet, amelyről értesítést szeretne kapni a foglalások fogadásakor.

| DISH RESERVATION                                                                                                    |                                                                                                    |                                                                                                    | <b>*</b> *                                   | *Test Establishment - | Düsseldorf  | ~ (•) |
|----------------------------------------------------------------------------------------------------|----------------------------------------------------------------------------------------------------|----------------------------------------------------------------------------------------------------|----------------------------------------------|-----------------------|-------------|-------|
|                                                                                                    | 1<br>Reservation<br>Hours<br>Tell us how your gu<br>This information is s<br>Email<br>Phone*<br>Website | Capacity<br>Capacity<br>ests can contact<br>shared with your g<br>training@dish.dig<br>(+49) • 1234<br>https://www.dish.d | you.<br>guests in the reserv<br>gital        | Contact               | Integration |       |
| We send you notifications to update you about<br>reservations. Also, we share your contact<br>information with guests in case they wish to<br>contact you. | Tell us how we show<br>This information is t<br>Email                                                   | uld notify you abo<br>not shared with vo<br>Enter email addre                                                             | out reservations.<br>our auests.<br>ess here |                       | Continue    |       |

# Miután megadta kapcsolattartási adatait, kattintson a Folytatás gombra az utolsó lépés folytatásához.

| <b>DISH</b> RESERVATION                                                                                                    |                                                                            |                                                                                                    | ≜● *Te                                             | est Establishment - [  | Düsseldorf 취본 🗸            |        |
|----------------------------------------------------------------------------------------------------|----------------------------------------------------------------------------|----------------------------------------------------------------------------------------------------|----------------------------------------------------|------------------------|----------------------------|--------|
|                                                                                                    | 1<br>Reservation<br>Hours                                                  | Capacity                                                                                                    | Group size                                         | Contact                | 5<br>Integration           |        |
|                                                                                                    | Tell us how your gu<br>This information is a<br>Email<br>Phone*<br>Website | shared with your guests can contact you<br>shared with your gue<br>training@dish.digital<br>(+49) 	 1234567<br>https://www.dish.co | <b>u.</b><br>ests in the reservation<br>1<br>78900 | n confirmation ema     | il / SMS.                  |        |
| We send you notifications to update you about<br>reservations. Also, we share your contact<br>information with guests in case they wish to<br>contact you. | Tell us how we sho<br>This information is<br>Email                         | uld notify you about<br>not shared with your<br>training@dish.digital                                                              | guests.                                            |                        | Continue                   |        |
| Designed by DISH Digital Solutions GmbH. All rights reserved.                                                                                              |                                                                            |                                                                                                    | FAQ                                                | Terms of use   Imprint | Data privacy   Privacy Set | ttings |

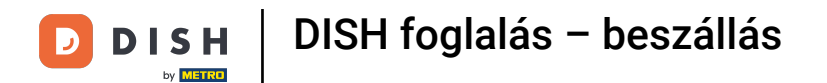

# Most már kiválaszthatja, hogy hova integrálja a foglalási widgetet.

| DISH RESERVATION                                                                                                    | 🌲 *Test Establishment - Düsseldorf 🛛 🎽 😽 .                                                                                                    |
|----------------------------------------------------------------------------------------------------|----------------------------------------------------------------------------------------------------|
|                                                                                                    | Image: Control of the control of the control of th |
| DISH Reservation is almost ready to use!<br>One last step and you will be good to go. For<br>your guests to make reservations, they should be<br>able to find your reservation widget. The most<br>effective place to display your online reservation<br>tool is your website! Later, you can also add the<br>reservation option to your Facebook page. |                                                                                                    |
| Designed by DISH Digital Solutions GmbH. All rights reserved.                                                                                                    | FAQ   Terms of use   Imprint   Data privacy   Privacy Settings                                                                                                    |

Ð

D

# Válassza az Aktiválás a DISH webhelyen lehetőséget, ha azt szeretné, hogy a widget közvetlenül a DISH által biztosított webhelyébe integrálódjon.

| DISH RESERVATION                                                                                                    | 🌲 *Test Establishment - Düsseldorf 🛛 🏄 💆 🕞                                                                                                    |
|----------------------------------------------------------------------------------------------------|----------------------------------------------------------------------------------------------------|
|                                                                                                    | Image: Capacity Image: Capacity   Capacity Croup size   Contact Integration    Mould you like to integrate the reservation widget into your website? Image: Activate in DISH Website DISH Website is your website provided by DISH Digital Solutions. In case you were using reservation by email, it will be turned off when the widget is activated. Add to other website Not now |
| DISH Reservation is almost ready to use!<br>One last step and you will be good to go. For<br>your guests to make reservations, they should be<br>able to find your reservation widget. The most<br>effective place to display your online reservation<br>tool is your website! Later, you can also add the<br>reservation option to your Facebook page. | Continue                                                                                                    |

#### • A modul másik webhelyhez való hozzáadásához válassza ki a megfelelő lehetőséget .

| <b>DISH</b> RESERVATION                                                                                                    | 🌲 *Test Establishment - Düsseldorf 🛛 📲 🗸 🕞                                                                                                    |
|----------------------------------------------------------------------------------------------------|----------------------------------------------------------------------------------------------------|
|                                                                                                    | 1<br>Reservation Capacity Group size Contact Integration<br>Hours                                                                                                    |
|                                                                                                    | Would you like to integrate the reservation widget into your website?         Activate in DISH Website       DISH Website is your website provided by DISH Digital Solutions.         Add to other website       Enter your developer / social media manager's email below and we will send the instructions.         Not now       Not now |
| DISH Reservation is almost ready to use!                                                                                                    |                                                                                                    |
| One last step and you will be good to go. For<br>your guests to make reservations, they should be<br>able to find your reservation widget. The most<br>effective place to display your online reservation<br>tool is your website! Later, you can also add the<br>reservation option to your Facebook page. | Continue                                                                                                    |
| Designed by DISH Digital Solutions GmbH. All rights reserved.                                                                                                    | FAQ   Terms of use   Imprint   Data privacy   Privacy Settings                                                                                                    |

Ezután a megfelelő szövegmezőbe megadhatja a webhelyéért felelős személy e-mail-címét. Az utasítás ezután elküldésre kerül az adott személynek.

| DISH RESERVATION                                                                                                    | 🌲 *Test Establishment - Düsseldorf 🛛 🎽 🔽 🕞                                                                                                    |  |  |  |  |  |
|----------------------------------------------------------------------------------------------------|----------------------------------------------------------------------------------------------------|--|--|--|--|--|
|                                                                                                    | 1                                                                                                    |  |  |  |  |  |
|                                                                                                    | Would you like to integrate the reservation widget into your website?   Activate in DISH Website DISH Website is your website provided by DISH Digital Solutions.  Add to other website  Enter your developer / social media manager's email below and we will send the instructions.  Not now |  |  |  |  |  |
| DISH Reservation is almost ready to use!                                                                                                    |                                                                                                    |  |  |  |  |  |
| One last step and you will be good to go. For<br>your guests to make reservations, they should be<br>able to find your reservation widget. The most<br>effective place to display your online reservation<br>tool is your website! Later, you can also add the<br>reservation option to your Facebook page. | Continue                                                                                                    |  |  |  |  |  |
| Designed by DISH Digital Solutions GmbH. All rights reserved.                                                                                                    | FAQ   Terms of use   Imprint   Data privacy   Privacy Settings                                                                                                    |  |  |  |  |  |

by METRO

Ha még nem biztos abban, hogy hol használja a foglalási widgetet, egyszerűen válassza a Nem most lehetőséget.

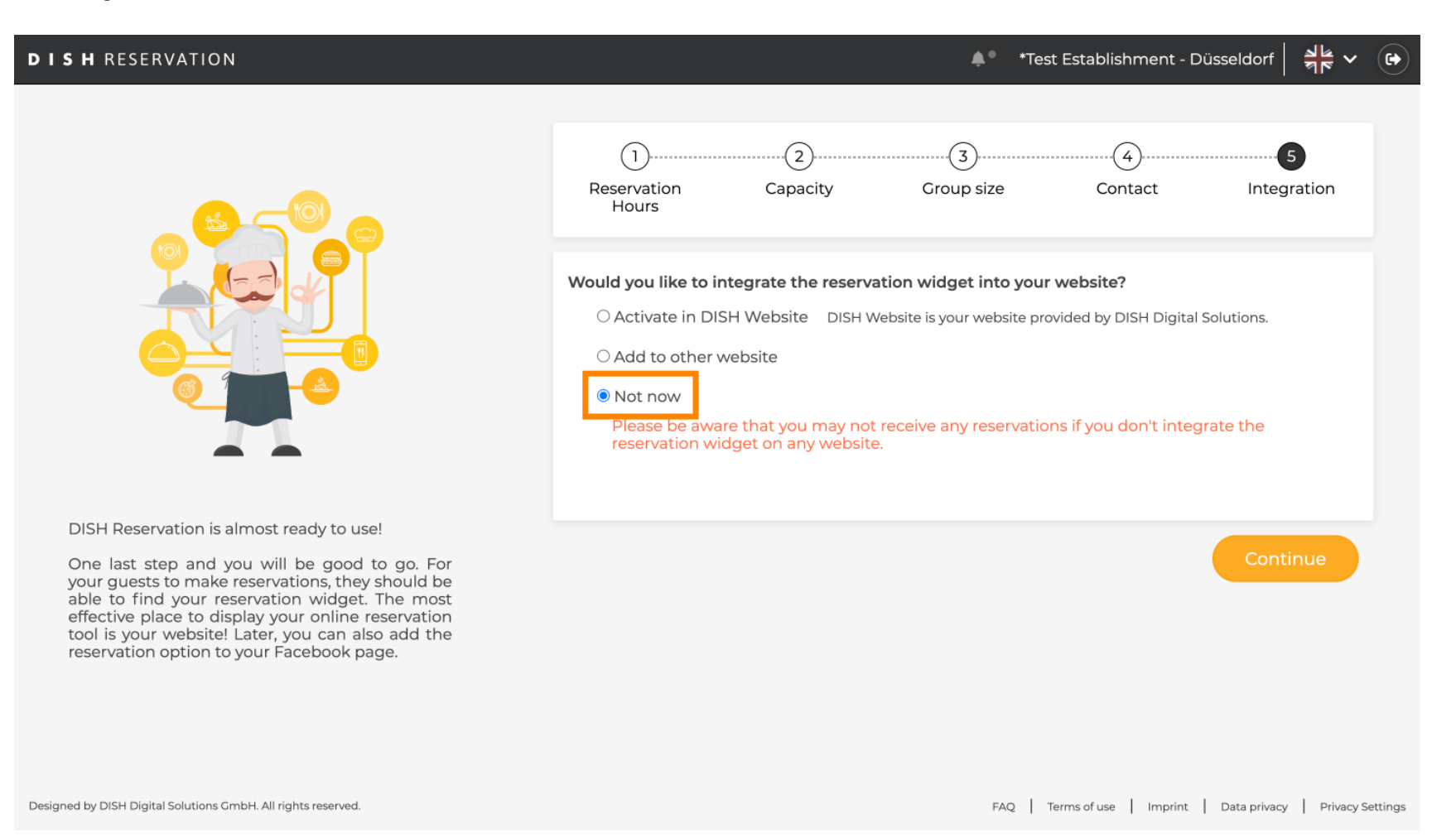

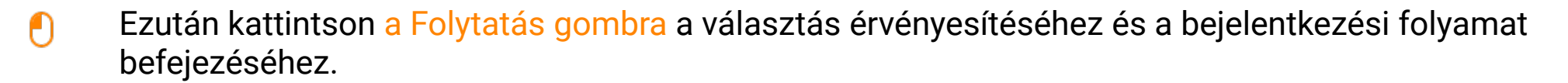

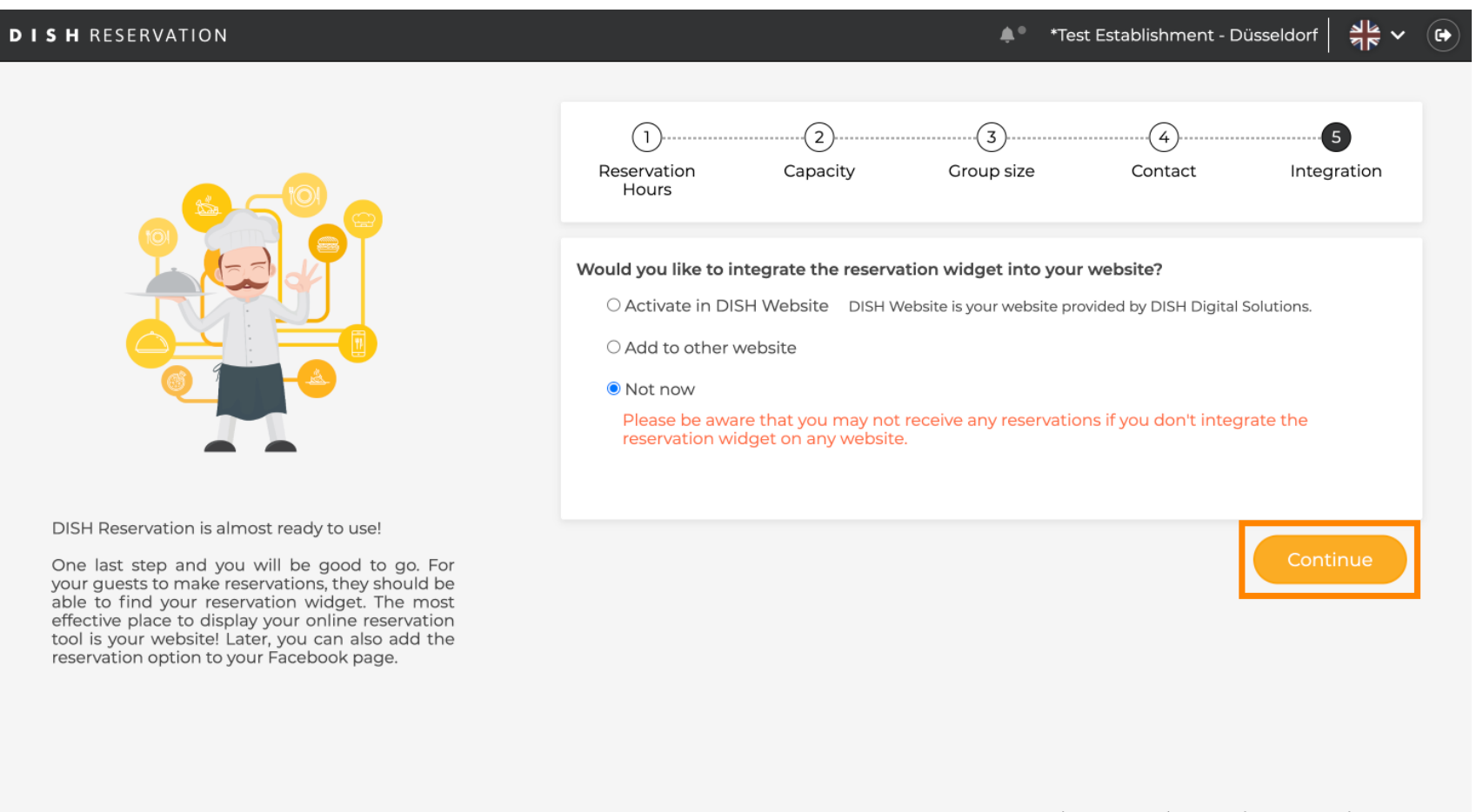

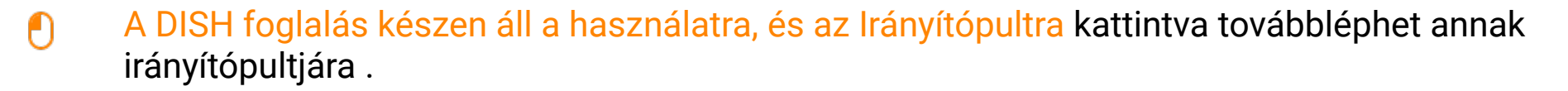

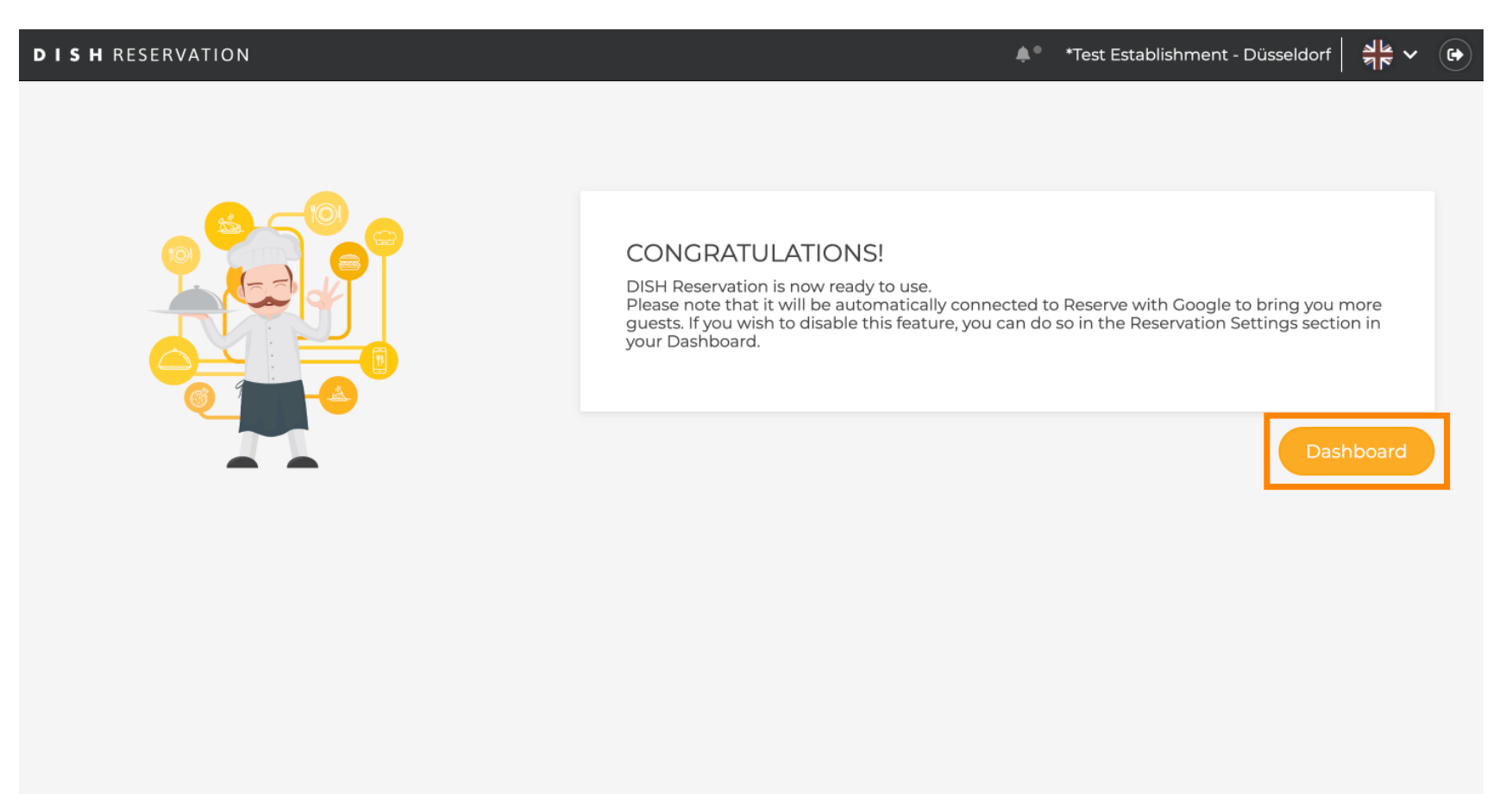

FAQ Terms of use Imprint Data privacy Privacy Settings

D

#### Ennyi. Elvégezte az oktatóprogramot, és sikeresen beállította a DISH foglalást.

| DISH RESERVATION                                       |                                                     |                          |                          |                          | *Test Est         | ablishment   | ⊙   ⋠         | × (          |       |
|--------------------------------------------------------|-----------------------------------------------------|--------------------------|--------------------------|--------------------------|-------------------|--------------|---------------|--------------|-------|
| Reservations                                           | Have a walk-in customer? Received reservation book! | a reservation request ov | ver phone / email? Don't | forget to add it to your | WALK-IN           | N ADD        |               |              |       |
| 🆞 Menu                                                 |                                                     |                          |                          |                          |                   |              |               |              |       |
| 🐣 Guests                                               | (<)                                                 |                          | Tue, 24 Oct - Tue, 24    | 4 Oct                    |                   |              |               | $\bigcirc$   |       |
| Feedback                                               | You have no limits configured for th                | e selected date.         |                          |                          |                   | <u> </u>     | Add a new lin | nit          |       |
| 🗠 Reports                                              |                                                     |                          |                          |                          |                   |              |               |              |       |
| 💠 Settings 👻                                           | ● All ○ Co                                          | ompleted                 | Upcoming                 | $\bigcirc$ Cancelled     | 0 🗹               | <b>**</b> 0  | <b>H</b> 0/3  |              |       |
| ${\cal O}$ Integrations                                |                                                     |                          |                          |                          |                   |              |               |              |       |
|                                                        |                                                     |                          | No reservations a        | available                |                   |              |               |              |       |
|                                                        | Print                                               |                          |                          |                          |                   |              |               | ?            |       |
| Too many guests in house?<br>Pause online reservations | Designed by DISH Digital Solutions GmbH. All rig    | ghts reserved.           |                          | F/                       | AQ   Terms of use | Imprint   Da | ata privacy   | Privacy Sett | tings |

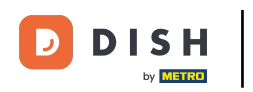

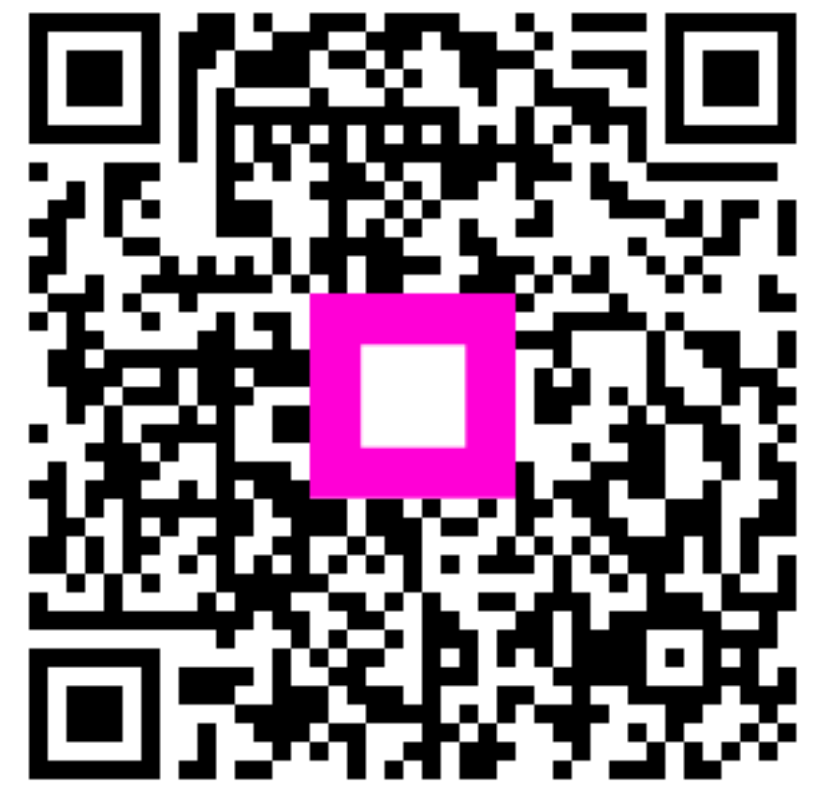

Szkennelés az interaktív lejátszó megnyitásához